# 树莓派连接阿里云物联网平台记录

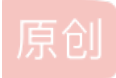

 Raindy\_nightmare
 ● ± 2018-09-20 17:28:28 发布
 ● 11963
 ● 收藏 56

 分类专栏:
 <u>就先这么放着吧</u> 文章标签:
 物联网 阿里云物联网云平台 树莓派 坑爹阿里云 新手博主

 版权声明:
 本文为博主原创文章,遵循 CC 4.0 BY-SA 版权协议,转载请附上原文出处链接和本声明。

 本文链接:
 <u>https://blog.csdn.net/qq\_19961917/article/details/82771629</u>

 版权

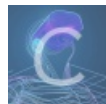

就先这么放着吧 专栏收录该内容

3 篇文章 0 订阅 订阅专栏

# 接触阿里云物联网平台

手中有一台树莓派3B,想接入物联网云平台试试,最终决定先从阿里云下手。本文写作时间为2018年9月19日。

# 寻找阿里云物联网平台入口

#### see it?

| ■ C) 阿里i                                                        | 5                                                                                           |                                                          |                                      |                                                                                                    |                                                                                                    |                                                                                                    |                                                                    |
|-----------------------------------------------------------------|---------------------------------------------------------------------------------------------|----------------------------------------------------------|--------------------------------------|----------------------------------------------------------------------------------------------------|----------------------------------------------------------------------------------------------------|----------------------------------------------------------------------------------------------------|--------------------------------------------------------------------|
| <b>阿里云计算</b><br>产品<br>解決方案<br>云市场<br>开发者<br>文档<br>支持与服务<br>云栖社区 | ><br>><br>><br>><br>><br>><br>><br>>                                                        | 精选<br>人工智能<br>云计算基础<br>物联网<br>大数据<br>安全<br>企业应用<br>开发者服务 | ><br>><br>><br>><br>><br>><br>><br>> | 物联网平台           物联网设备接入           物联网设备管理 HOT           物联网数振分析 NEW <b>乙服务</b> 智联车管理云平台(公卿中)           TSDB 时间序列数振库           物联网络管理平台 | <b>边缘服务</b><br>物联网边缘计算 ( 公測中 )<br>设备服务<br>AliOS Things<br>物联安全<br>物联网交备身份认证<br>物联网实金运营中心<br>物联网可信服务管理 | <ul> <li>快硬一体化应用</li> <li>魔笔</li> <li>云投屏</li> <li>生态</li> <li>物联网市场</li> <li>ICA物联网标准联盟</li> <li>物联网一站式开发平台</li> <li>物联网測试认证服务</li> </ul> | 行业解决方案<br>智能单品解决方案<br>智能域市解决方案<br>智能制造解决方案<br>智能同区解决方案<br>智能商业解决方案 |
| 合作与生态<br>政府通道<br>创业孵化<br>联系我们                                   | ,<br>,<br>,<br>,<br>,<br>,<br>,<br>,<br>,<br>,<br>,<br>,<br>,<br>,<br>,<br>,<br>,<br>,<br>, |                                                          |                                      |                                                                                                    |                                                                                                    |                                                                                                    |                                                                    |

# 进入管理控制台

登录账号,进入物联网设备接入栏目,开通物联网平台服务。准备使用高级版产品。对于使用基础版还是高级版,没有仔细研究,鉴于高级版也有每日免费使用的额度,为什么不<del>薅</del>用呢?计费请参照下文。

# 关于计费

目前分为两种版本:基础版和高级版,收费的标准分为设备管理费用和传输消息费用,官方文档中的介绍是这样的:

物联网平台分为基础版与高级版。基础版仅传输消息需要付费,高级版传输消息与设备管理需要收费。两者均为按量付费,后付费,不设最 低费用。

对于将要使用的高级版,设备管理和传输消息都有免费的额度以供测试使用。 消息收费

每月前100万条消息数免费赠送,当月1号凌晨生效,不累计到下月。当月累计超出100万条的消息数部分开始计费。

#### 设备收费

每天每个账号拥有10个免费日活设备赠额。当天累计超出10个设备的部分开始计费。

#### 最新计费标准请参照阿里云官方文档-产品计费

### 创建产品和设备

根据文档balabalabala介绍,需要先创建一个产品(产品上限数量是1000个),然后再创建一个设备添加到产品上(单个产品最多可以添加50万台设备),然后在管理控制台的设备管理-设备菜单中,点击创建好的设备进入详情界面,这一堆参数里一会要用到的有**ProductKey、DeviceName**和**DeviceSecret**,这三个参数名为"三元组认证参数"。创建产品和设备的具体信息参照官方文档创建产品(高级版)和创建设备。

备注:本文创建产品为高级版,节点类型为网关,设备类型为无,数据格式为Alink JSON,是否接入网关为否。新建的设备创 建到该产品上。

# 新增一个属性功能

在产品的管理界面中可以找到功能定义选项卡,创建产品的时候设备类型选择的是无,所以这里不会自动创建任何功能。现在 点击新增,手动创建一个功能。

功能分为属性、服务和事件三种类型,这三种功能的含义可在物模型文档中查看。

比如想让设备上传温度,就新增一个属性,名称为温度,标识符为temp,数据类型为float,取值范围为-20~50,分辨率为1, 单位为摄氏度℃,读写类型为读写。

### 物模型与Alink上传格式

物模型是高级版中描述某物理实体的数字模型,简称为TSL。物模型和Alink不是一回事。

阿里物联网平台定义了一种基于Json的数据请求格式,叫Alink,在设备上拼凑成这种格式的数据进行上报,云平台才能知道 你上传的数据是什么意思。

基于Alink编写刚刚创建的温度属性的数据格式准备用于设备端使用SDK上传数据,该格式可参考Alink格式请求数据格式

下面的数据中注意temp是上一节定义的温度属性的标识符,value的值是float型,所以不加双引号,time是精确到毫秒时间 戳,如果**位数少了是不识别的**,时间戳类型为整形,同样不加双引号。其他字段按照样例来是没有问题的。

```
"id": "123",
"version": "1.0",
"params": {
    "temp": {
        "value": 20,
        "time": 1524448722000
     },
"method": "thing.event.property.post"
```

正如字面意思,Topic就是主题,可以理解为消息的分类,高级版中系统自动建好了几个topic,包括一些系统定义的topic,我 们也可以自己定义topic。这里是关于topic的文档介绍

至此云平台方面的准备工作就做好了。

# 设备端(树莓派)操作

### 树莓派系统

Raspbian 9

# 下载C-SDK

阿里云开发了一套SDK用于设备端向云平台发送数据。现在支持C、Java、Android、IOS、HTTP/2。对于树莓派系统则下载 C版本的SDK,可参考高级版快速开始-开发设备。

登录系统,切换到合适的目录,执行如下命令,将设备端SDK代码从Github克隆到本地。

git clone https://github.com/aliyun/iotkit-embedded

查看所有SDK版本

cd iotkit-embedded

#### git branch -r

切换到最新SDK版本号

git checkout SDK版本号

### 修改C-SDK

编辑make.setting文件,设置功能开关,如下

```
FEATURE_MQTT_COMM_ENABLED = y
FEATURE_MQTT_DIRECT = y
FEATURE_MQTT_DIRECT_NOTLS = n
FEATURE_MQTT_DIRECT_NOITLS = y
FEATURE_COAP_COMM_ENABLED = n
FEATURE_HTTP_COMM_ENABLED = y
FEATURE_SUBDEVICE_ENABLED = n
FEATURE_CMP_ENABLED = y
FEATURE_DM_ENABLED = y
FEATURE_SERVICE_OTA_ENABLED = y
```

我们使用MQTT上传数据,编辑sample/mqtt/目录下的mqtt-example.c,把include下面那几组PRODUCT\_KEY、DEVICE\_NAME和DEVICE\_SECRET改成云平台设备控制面板中的相应参数。

新定义一个宏,一会往这个topic上发消息

#define TOPIC\_POST "/sys/"PRODUCT\_KEY"/"DEVICE\_NAME"/thing/event/property/post #define TOPIC\_POST\_FMT "/sys/%s/%s/thing/event/property/post"

在mqtt\_client\_secure函数中,添加变量

char topic\_post[IOTX\_URI\_MAX\_LEN] = {0};

添加语句

在mqtt\_client这个函数中,可以找到发布消息的模板,注释/Initialize topic information/下面就是,搭载消息的变量是msg\_pub,只需要更改它的内容即可。注释掉strcpy函数,改为如下(argv参数为运行程序时传入的参数,由于获取传感器数据的程序python编写的,所以可以在调用C程序的时候传入参数):

<printf(msg\_pub,"{\"id\":\"123\",\"version\":\"1.0\",\"params\":{\"temp\":{\"value\":%s,\"time\":%s}},\"method\' :\"thing.event.property.post\"}",user\_argv[1],user\_argv[2]);

将IOT\_MQTT\_Publish函数中第二个参数改为

#### TOPIC\_POST

### 编译SDK

坑爹的地方来啦!!阿里云开始演我了!!! 下面的报错花了我很长时间,最后确定为SDK对树莓派系统的兼容性问题。 在SDK根目录下执行

### 1/清除之前编译生成的程序

sudo make distclean

然后编译

#### sudo make

然后疯狂报错

| cmp/cmp-example.o: 任函效 cmp_client,中:                                                                  |
|----------------------------------------------------------------------------------------------------|
| /home/raindy/al/iotkit-embedded/sample/cmp/cmp-example.c:120; 对`IOT_CMP_Init'未定义的引用                   |
| /home/raindy/al/iotkit-embedded/sample/cmp/cmp-example.c:124; 对`IOT_CMP_Deinit'未定义的引用                 |
| /home/raindy/al/iotkit-embedded/sample/cmp/cmp-example.c:134: 对`IOT_CMP_Register'未定义的引用               |
| /home/raindy/al/iotkit-embedded/sample/cmp/cmp-example.c:138; 对`IOT_CMP_Deinit'未定义的引用                 |
| /home/raindy/al/iotkit-embedded/sample/cmp/cmp-example.c:145; 对`IOT_CMP_Yield'未定义的引用                  |
| /home/raindy/al/iotkit-embedded/sample/cmp/cmp-example.c:148; 对`IOT_CMP_Deinit'未定义的引用                 |
| /home/raindy/al/iotkit-embedded/sample/cmp/cmp-example.c:174; 对`IOT_CMP_Send'未定义的引用                   |
| /home/raindy/al/iotkit-embedded/sample/cmp/cmp-example.c:182: 对`IOT_CMP_Deinit'未定义的引用                 |
| /home/raindy/al/iotkit-embedded/sample/cmp/cmp-example.c:187: 对`IOT_CMP_Yield'未定义的引用                  |
| /home/raindy/al/iotkit-embedded/sample/cmp/cmp-example.c:190; 对`IOT_CMP_Deinit'未定义的引用                 |
| /home/raindy/al/iotkit-embedded/sample/cmp/cmp-example.c:201; 对`IOT_CMP_Unregister'未定义的引用             |
| /home/raindy/al/iotkit-embedded/sample/cmp/cmp-example.c:204; 对`IOT_CMP_Deinit'未定义的引用                 |
| /home/raindy/al/iotkit-embedded/sample/cmp/cmp-example.c:209; 对`IOT_CMP_Yield'未定义的引用                  |
| /home/raindy/al/iotkit-embedded/sample/cmp/cmp-example.c:212; 对`IOT_CMP_Deinit'未定义的引用                 |
| /home/raindy/al/iotkit-embedded/sample/cmp/cmp-example.c:219; 对`IOT_CMP_Deinit'未定义的引用                 |
| collect2: error: ld returned 1 exit status                                                            |
| /home/raindy/al/iotkit-embedded/build-rules/_rules-prog.mk:44: recipe for target 'cmp-example' failed |
| make[3]: *** [cmp-example] Error 1                                                                    |
| /home/raindy/al/iotkit-embedded/build-rules/_rules-prog.mk:61: recipe for target 'cmp-example' failed |
| make[2]: *** [cmp-example] Error 2                                                                    |
| /home/raindy/al/iotkit-embedded/build-rules/_rules-submods.mk:118: recipe for target 'sample' failed  |
| make[1]: *** [sample] Error 2                                                                         |
| /home/raindy/al/iotkit-embedded/build-rules/_rules-submods.mk;5;_recipe_for_target_abp_modelofailed   |
| make: *** [sub-mods] Error 2                                                                          |

提工单,经过两天陆续跟阿里云5位售后工程师亲切交谈,他们告诉我,把第二个图中报错的变量注释掉。ok那就注释掉吧,

| /home/raindy/al/iotkit-embedded/src/dm/src/dm_thing_manager.c:33:19: error: `string_method_name_thing_ |
|----------------------------------------------------------------------------------------------------|
| dsl_post_reply' defined but not used [-Werror=unused-const-variable=]                                  |
| static const char string_method_name_thing_dsl_post_reply[]DM_READ_ONLY_ = METHOD_NAME_THING_DSL_      |
| POST_REPLY;                                                                                            |
| ^~~~~~~~~~~~~~~~~~~~~~~~~~~~~~~~~~~~~~                                                                 |
| cc1: all warnings being treated as errors                                                              |
| /home/raindy/al/iotkit-embedded/build-rules/_rules-flat.mk:87: recipe for target 'src/dm_thing_manager |
| .o' failed https://hlog_csdp_net/gg_19961917                                                           |
| make[2]: *** [src/dm thing manager.o] Error 1                                                          |

注释完重新编译,还是有error,这个报错还是变量定义未使用,那就继续注释掉。事情远远没有那么简单。继续报错。

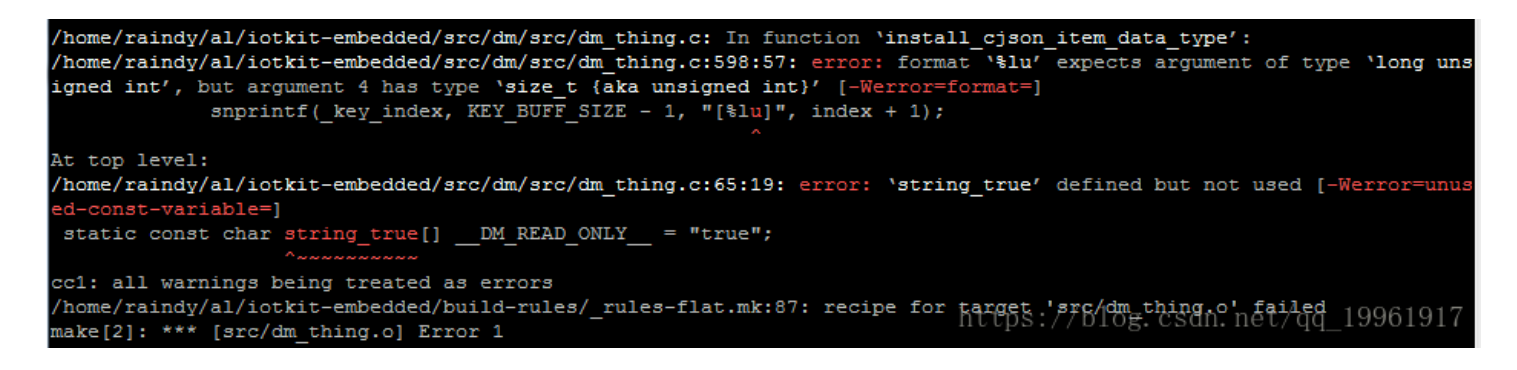

嗯,这次不仅报了个变量未使用的错误,还有个数据类型报错???谁知道还有多少错,而且编译一次好几分钟,被阿里云演的透彻。没办法,继续注释掉未使用的变量,把%lu改成%u,再编译,这次居然不报错了。成功生成了output文件夹,下面有 release目录,再下面有bin目录,bin下面有各种demo程序,太tm美妙了。

运行mqtt的demo程序,加上loop参数让它持续运行,就可以在控制台看到设备激活并在线的状态。

#### sudo ./output/release/bin/mqtt-example loop

另外,在跟阿里云交流的时候顺手开了一台ubuntu系统的vps,按照文档给的流程走,敲敲打打命令,几分钟就连上了,没有 遇到任何报错阻碍,简直不要太真实。

接下来,将通过树莓派运行python程序给mqtt的demo程序传参,将真实数据发送到云平台。

# 写Python获取数据并传参

传感器使用DHT22温湿度传感器,连接树莓派的Pin 13(BCM编码为GPIO27)引脚。此处只将代码贴出来,详细步骤将在另一篇文章中分析。

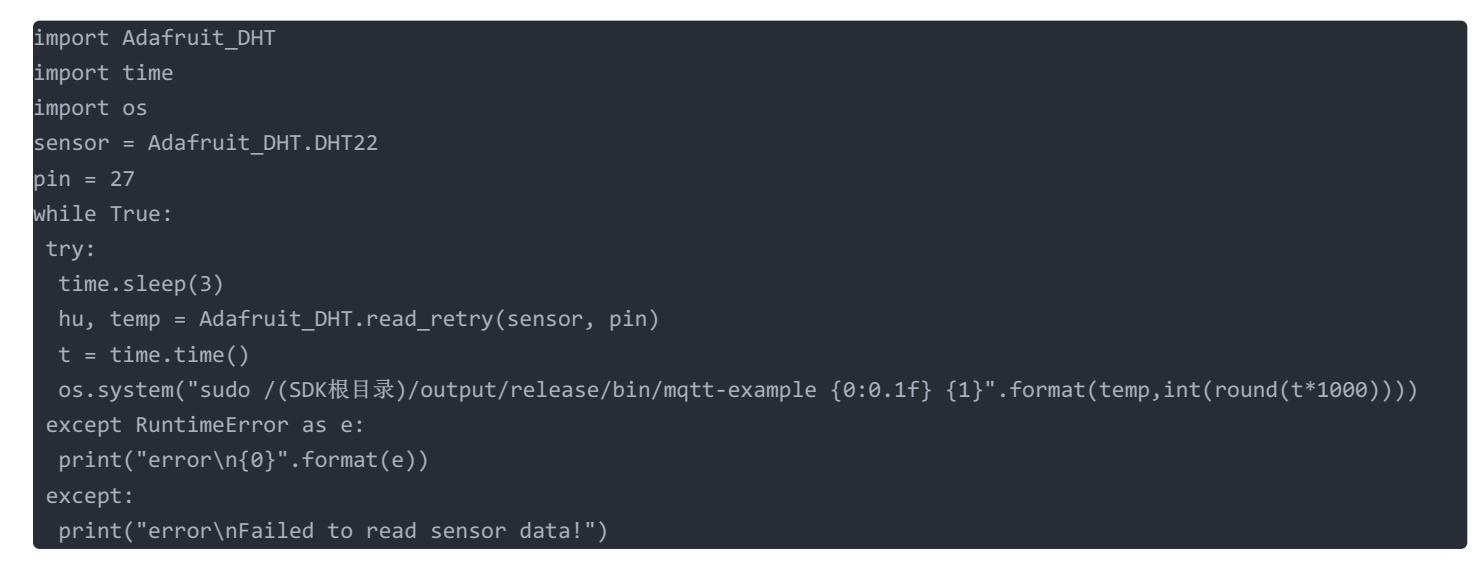

# 查看控制台

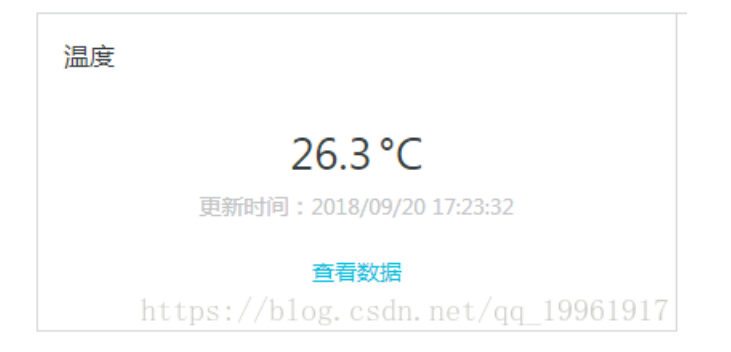

### 还可以查看历史数据

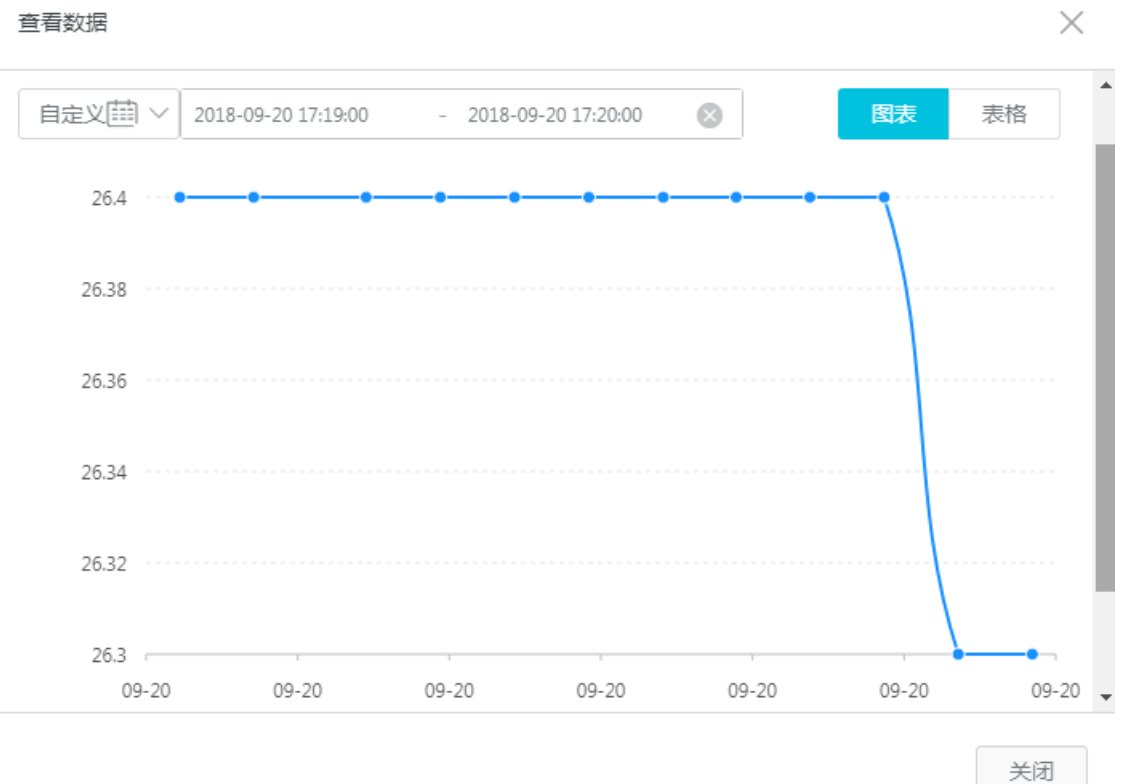

https://blog.csdn.net/qq\_19961917